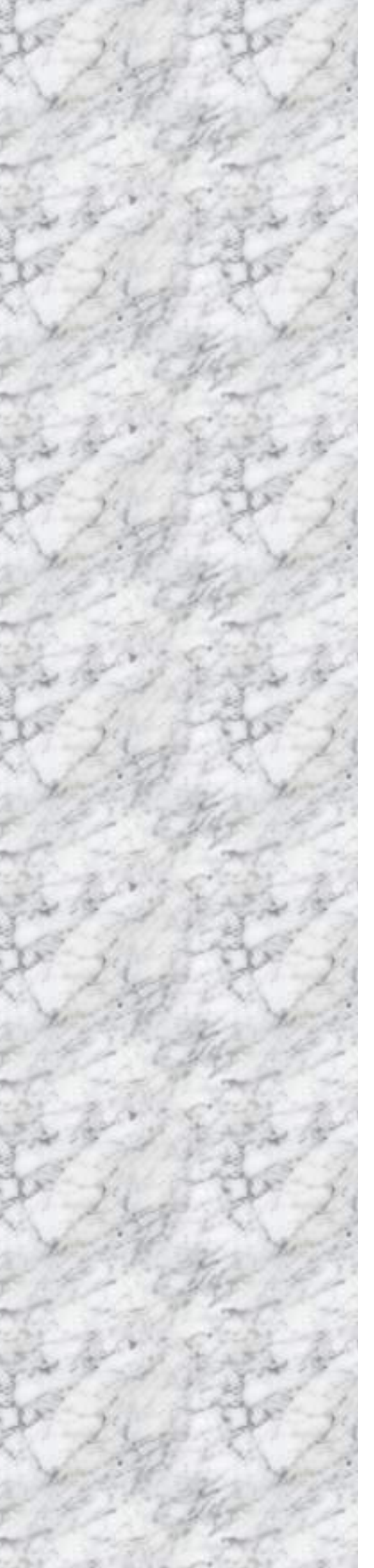

# **OFT7W-ADLN**

Intel® Processor N50

## **User's Manual**

Edition 0.1 – February, 2025

#### OFT07W-ADLN

## **FCC Statement**

This device complies with Part 15 of the FCC Rules. Operation is subject to the following two conditions:

- 1) this device may not cause harmful interference, and
- 2) this device must accept any interference received, including interference that may cause undesired operation.

This equipment has been tested and found to comply with the limits for a Class B digital device, pursuant to Part 15 of the FCC Rules. These limits are designed to provide reasonable protection against harmful interference in a residential installation. This equipment generates, uses and can radiate radio frequency energy and, if not installed and used in accordance with the instruction manual, may cause harmful interference to radio communications. However, there is no guarantee that interference will not occur in a particular installation. If this equipment does cause harmful interference to radio or television reception, which can be determined by turning the equipment off and on, the user is encouraged to try to correct the interference by one or more of the measures listed below:

- Reorient or relocate the receiving antenna.
- Increase the separation between the equipment and receiver.
- Connect the equipment into an outlet on a circuit different from that to which the receiver is connected.
- Consult the dealer or an experienced radio/television technician for help.

#### Notice

This guide is designed for experienced users to setup the system within the shortest time. For detailed information, please always refer to the electronic user's manual.

## **Copyright Notice**

Copyright © 2025 BCM Advanced Research, ALL RIGHTS RESERVED.

No part of this document may be reproduced, copied, translated, or transmitted in any form or by any means, electronic or mechanical, for any purpose, without the prior written permission of the original manufacturer.

#### Trademark Acknowledgement

Brand and product names are trademarks or registered trademarks of their respective owners.

#### Disclaimer

BCM Advanced Research reserves the right to make changes, without notice, to any product, including circuits and/or software described or contained in this manual in order to improve design and/or performance. BCM Advanced Research assumes no responsibility or liability for the use of the described product(s), conveys no license or title under any patent, copyright, or masks work rights to these products, and makes no representations or warranties that these products are free from patent, copyright, or mask work right infringement, unless otherwise specified. Applications that are described in this manual are for illustration purposes only. BCM Advanced Research makes no representation or warranty that such application will be suitable for the specified use without further testing or modification.

### Life Support Policy

BCM Advanced Research PRODUCTS ARE NOT FOR USE AS CRITICAL COMPONENTS IN LIFE SUPPORT DEVICES OR SYSTEMS WITHOUT THE PRIOR WRITTEN APPROVAL OF BCM Advanced Research.

As used herein:

- Life support devices or systems are devices or systems which, (a) are intended for surgical implant into body, or (b) support or sustain life and whose failure to perform, when properly used in accordance with instructions for use provided in the labeling, can be reasonably expected to result in significant injury to the user.
  - 2. A critical component is any component of a life support device or system whose failure to perform can be reasonably expected to cause the failure of the life support device or system, or to affect its safety or effectiveness.

## A Message to the Customer

## **BCM Customer Services**

Each and every BCM product is built to the most exacting specifications to ensure reliable performance in the harsh and demanding conditions typical of industrial environments. Whether your new BCM device is destined for the laboratory or the factory floor, you can be assured that your product will provide the reliability and ease of operation for which the name BCM has come to be known.

Your satisfaction is our primary concern. Here is a guide to BCM customer services. To ensure you get the full benefit of our services, please follow the instructions below carefully.

## **Technical Support**

We want you to get the maximum performance from your products. So if you run into technical difficulties, we are here to help. For the most frequently asked questions, you can easily find answers in your product documentation. These answers are normally a lot more detailed than the ones we can give over the phone. So please consult the user's manual first.

To receive the latest version of the user's manual; please visit our Web site at: http://www.bcmcom.com.

If you still cannot find the answer, gather all the information or questions that apply to your problem, and with the product close at hand, call your dealer. Our dealers are well trained and ready to give you the support you need to get the most from your BCM products. In fact, most problems reported are minor and are able to be easily solved over the phone.

In addition, free technical support is available from BCM engineers every business day. We are always ready to give advice on application requirements or specific information on the installation and operation of any of our products. Please do not hesitate to call or e-mail us.

BCM Advanced Research 11 Chrysler, Irvine, California, 92618 USA Tel : +1-949-470-1888 Fax : +1-949-470-0971 Website: <u>http://www.bcmcom.com</u> E-mail: <u>support@bcmcom.com</u>

## **Product Warranty**

BCM warrants to you, the original purchaser, that each of its products will be free from defects in materials and workmanship during warranty period.

This warranty does not apply to any products which have been repaired or altered by persons other than repair personnel authorized by BCM, or which have been subject to misuse, abuse, accident or improper installation. BCM assumes no liability under the terms of this warranty as a consequence of such events. Because of BCM high quality-control standards and rigorous testing, most of our customers never need to use our repair service. If any of BCM products is defective, it will be repaired or replaced at no charge during the warranty period. For out-of-warranty repairs, you will be billed according to the cost of replacement materials, service time, and freight. Please consult your dealer for more details. If you think you have a defective product, follow these steps:

- Collect all the information about the problem encountered. (For example, CPU type and speed, BCM products model name, hardware & BIOS revision number, other hardware and software used, etc.) Note anything abnormal and list any on-screen messages you get when the problem occurs.
- 2. Call your dealer and describe the problem. Please have your manual, product, and any helpful information available.
- 3. If your product is diagnosed as defective, obtain an RMA (return material authorization) number from your dealer. This allows us to process your good return more quickly.
- 4. Carefully pack the defective product, a complete Repair and Replacement Order Card and a photocopy proof of purchase date (such as your sales receipt) in a shippable container. A product returned without proof of the purchase date is not eligible for warranty service.

Write the RMA number visibly on the outside of the package and ship it prepaid to your dealer.

### OFT07W-ADLN

## **Manual Objectives**

This manual describes in detail the BCM OFT07W-ADLN system.

We strongly recommend that you study this manual carefully before attempting to interface with OFT07W-ADLN or change the standard configurations. Whilst all the necessary information is available in this manual we would recommend that unless you are confident, you contact your supplier for guidance.

Please be aware that it is possible to create configurations within the CMOS RAM that make booting impossible. If this should happen, clear the CMOS settings, (see the description of the Jumper Settings for details).

If you have any suggestions or find any errors concerning this manual and want to inform us of these, please contact our Customer Service department with the relevant details.

## Safety Precautions

Warning!

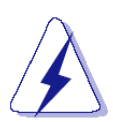

Always completely disconnect the power cord from your chassis whenever you work with the hardware. Do not make connections while the power is on. Sensitive electronic components can be damaged by sudden power surges. Only experienced electronics personnel should open the PC chassis.

#### Caution!

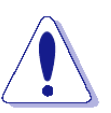

Always ground yourself to remove any static charge before touching the mainboard. Modern electronic devices are very sensitive to static electric charges. As a safety precaution, use a grounding wrist strap at all times. Place all electronic components in a static-dissipative surface or static-shielded bag when they are not in the chassis.

## **Document Amendment History**

| Revision | Date      | Comment      |
|----------|-----------|--------------|
| 0.1      | Feb, 2025 | Beta Release |
|          |           |              |

# Content

| 1.      | Gettir  | g Started                             | 8    |
|---------|---------|---------------------------------------|------|
| 1.1     | Safety  | Precautions                           | 8    |
| 1.2     | Packir  | ng List                               | 8    |
| 1.3     | Syste   | n Specifications                      | .10  |
| 1.4     | Syster  | n Overview                            | .12  |
|         | 1.4.1   | Top View                              | . 12 |
|         | 1.4.2   | Bottom View                           | . 12 |
|         | 1.4.3   | Left View                             | . 12 |
|         | 1.4.4   | Right View                            | . 12 |
| 1.5     | Syster  | n Dimensions                          | .13  |
| 2.      | Hardv   | vare Configuration                    | .14  |
| 2.1     | Power   | ing On the System                     | .15  |
| 2.2     | JRX12   | 2 Overview                            | .16  |
| 2.3     | JRX12   | 2 Jumper and Connector List           | .17  |
| 2.4     | JRX12   | 2 Jumpers & Connectors settings       | .19  |
|         | 2.4.1   | A-MIC connector (JAMIC1)              | . 19 |
|         | 2.4.2   | General purpose I/O connector (JDIO1) | . 19 |
|         | 2.4.3   | RTC Battery connector (JRTC)          | . 20 |
|         | 2.4.4   | Speaker connector (JSPK1)             | . 20 |
|         | 2.4.5   | RS232/RS-485 connector (JRS485)       | . 21 |
|         | 2.4.6   | I2C connector (JI2CTP)                | . 21 |
|         | 2.4.7   | USB Touch connector (JUSBTP)          | . 22 |
|         | 2.4.8   | Touch button board connector (JTB1)   | . 22 |
|         | 2.4.9   | Sensor connector (JSENSE)             | . 23 |
|         | 2.4.10  | Camera connector (JCAM1)              | . 23 |
|         | 2.4.11  | USB Touch connector (JUSB20)          | . 24 |
| 3. Driv | vers In | stallation                            | .25  |
| 3.1     | Install | Chipset Driver                        | .26  |
| 3.2     | Install | VGA Driver                            | .27  |
| 3.3     | Install | ME Driver                             | .28  |
| 3.4     | Install | Audio Driver                          | .29  |
| 3.5     | Install | LAN Driver                            | .30  |
| 3.6     | Install | Bluetooth Driver                      | .31  |
| 3.7     | Install | GPIO Driver                           | .32  |
| 3.8     | Install | HID Driver                            | .33  |
| 3.9     | Install | SIO Driver                            | .34  |
| 3.10    | ) Insta | ll wifi Driver                        | .35  |

# **1. Getting Started**

## **1.1 Safety Precautions**

Warning!

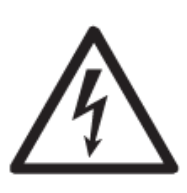

Always completely disconnect the power cord from your chassis whenever you work with the hardware. Do not make connections while the power is on. Sensitive electronic components can be damaged by sudden power surges. Only experienced electronics personnel should open the PC chassis.

**Caution!** 

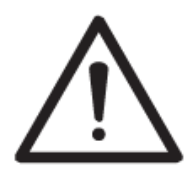

Always ground yourself to remove any static charge before touching the CPU card. Modern electronic devices are very sensitive to static electric charges. As a safety precaution, use a grounding wrist strap at all times. Place all electronic components in a static-dissipative surface or static-shielded bag when they are not in the chassis.

## **1.2 Packing List**

Before installation, please ensure all the items listed in the following table are included in the package.

| ltem | Description | Q'ty |
|------|-------------|------|
|      | OFT07W-ADLN | 1    |

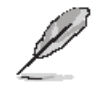

If any of the above items is damaged or missing, contact your retailer.

## **Purposes and Applications**

OFT07W-ADLN is used the Intel® IOTG Alder Lake-N Processor, which has stronger performance and lower power consumption. it also inherits from OFT-series strength, Modularized, Flexible Expansion, Reliability and Stability.

OFT series have been passed stricter vibration and shock testing. It can be used on extreme environment like manufacture or factory. Typical applications are HMI, Automation, POI, KIOSK.

## Unpacking

To unpack the flat bezel panel PC, follow the steps below.

## WARNING!

The front side LCD screen has a protective plastic cover stuck to the screen. Only remove the plastic cover after the fiat bezel panel PC has been properly installed. This ensures the screen is protected during the installation process.

Step 1: Carefully cut the tape sealing the box. Only cut deep enough to break the tape.

Step 2: Open the outside box.

Step 3: Carefully cut the tape sealing the box. Only cut deep enough to break the tape.

Step 4: Open the inside box.

Step 5: Lift the panel PC out of the boxes.

Step 6: Remove the peripheral parts box from the main box.

## 1.3 System Specifications

| System Information |                                                               |  |  |
|--------------------|---------------------------------------------------------------|--|--|
| SBC                | JRX12 Motherboard                                             |  |  |
| Processor          | Intel® IOTG Alder Lake-N Processor 6W N50                     |  |  |
| CPU Cooler (Type)  | Passive                                                       |  |  |
| System Memory      | Onboard 8GB LPDDR5                                            |  |  |
| Microphone         | A-MIC in (1x3P, pitch 2.0 wafer ; 90D)                        |  |  |
| Speaker            | 1x4P, pitch 2.0 wafer; 90D                                    |  |  |
| Camera             | 2x5P, pitch 2.0 wafer ; 90D ; USB camera with DMIC            |  |  |
| Wireless LAN       | 802.11a/b/g/n/ac/ax MIMO 2x2, BL-M8852BP4                     |  |  |
| Bluetooth          | BT5.2, BL-M8852BP4                                            |  |  |
| Onereting System   | Windows11 2024 21H2 / Windows10 2021 21H2 LTSC / Ubuntu 24.04 |  |  |
| Operating System   | compatible                                                    |  |  |
| Micro SD slot      | Micro SD slot                                                 |  |  |
| Storage            |                                                               |  |  |
| Other Storage      | Opboard 64GB oMMC                                             |  |  |
| Device             |                                                               |  |  |
| Panel              |                                                               |  |  |
| I CD Panol         | KD070D30-31NB-A030 (MIPI)                                     |  |  |
|                    | 800x1280, 350 Nits                                            |  |  |
| Touch Screen       | WGJ0701012A-GDA-A1_800x1280                                   |  |  |
| Touch Controller   | ILI 2132                                                      |  |  |
| Rear I/O           |                                                               |  |  |
| Head phone jack    | 1x TRS, LEFT/RIGHT/GROUND                                     |  |  |
| HDMI               | 1x HDMI 2.0a Type A up to 4096x2304@60fps                     |  |  |
| USB Port           | 2x USB 3.0 Type A                                             |  |  |
| LAN Port           | RJ-45 10/100/1000                                             |  |  |
| Physical button    | 1 x Power button                                              |  |  |
| DC in Connector    | 1 x 12V~24V wide range x 5A ; lock jack                       |  |  |
| De in connector    | (AT / ATX optional by jumper)                                 |  |  |
| Onboard I/O        |                                                               |  |  |
| DC-in wafer        | 2x2P, pitch 2.0 wafer; 90D                                    |  |  |
| Display interface  | 1 x MIPI-DSI (for K&D, KD101N89-40NI-B042)                    |  |  |
| M.2 Socket         | M.2 Key-E 2230 for WIFI&BT Module (PCIE V2.1 Gen2 / USB2.0)   |  |  |
| SD Socket          | 1 x Micro SD slot                                             |  |  |
| USB2.0             | 1x5P, pitch 2.0 wafer; 90D                                    |  |  |
| USB2.0 + DMIC      | 2x5P, pitch 2.0 wafer; 90D ; USB camera with DMIC             |  |  |
| i2C                | 2x5P, pitch 2.0 wafer; 90D                                    |  |  |

| Touch Key          | 2x6P, pitch 2.0 pin wafer; 90D                                              |  |
|--------------------|-----------------------------------------------------------------------------|--|
| Touch Panel        | i2C, FFC type; 90D                                                          |  |
|                    | 1xUSB, FFC type; 90D                                                        |  |
| COM port           | 1 x RS-485/232(Default) – 2wires with 5V ; 2x5P pitch 2.0 wafer             |  |
|                    | (RS232/485 by BIOS setting and connector)                                   |  |
| Speaker            | stereo 2Wx2/4ohm ; 1x4P, pitch 2.0 wafer; 90D                               |  |
| PTC                | 1 x CR-2032 w/ cable 107mm (220mAh/3.0V) -20°C~70°C                         |  |
|                    | 1x2P, pitch 1.25 pin wafer; 90D                                             |  |
| GPIO extender      | 2 x 10P pitch 1.0 wafer; 90D                                                |  |
| A-MIC              | 1x3P pitch 2.0 wafer; 90D                                                   |  |
| LED                | 1xSMT LED (for system power), color is green and near the edge of the board |  |
| Others             | Thermal solution (for 6W CPU, N50/N200/x7211E)                              |  |
| Power Requirement  |                                                                             |  |
| DC Input Voltage   | +12~24V DC input, 5A                                                        |  |
| Power Mode         | AT / ATX optional by jumper                                                 |  |
| Power Button       | 1x Power button                                                             |  |
| Power Connector    | $1 \times 12 \sqrt{-24}$ wide range x 5A · lock jack                        |  |
| Туре               | 1 A 12 V 24 V WINC TAILYE A UM, IUCK JACK                                   |  |
| Mechanical         |                                                                             |  |
| Dimension          | 183.1x115.85x24.3 mm                                                        |  |
| Weight             | 520g                                                                        |  |
| Cooling Solution   | Fanless                                                                     |  |
| Operating          | $0^{\circ}C \sim 40^{\circ}C$                                               |  |
| Temperature        |                                                                             |  |
| Operating Humidity | 40°C @ 95% relative humidity, non-condensing                                |  |
| Storage            | -20°C ~ 60°C                                                                |  |
| Temperature        | ture                                                                        |  |

Q

**Note:** Specifications are subject to change without notice.

## 1.4 System Overview

1.4.1 Top View

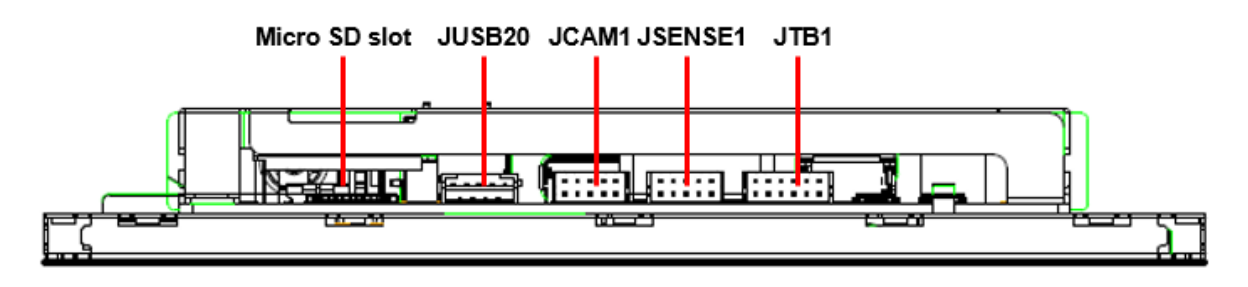

## 1.4.2 Bottom View

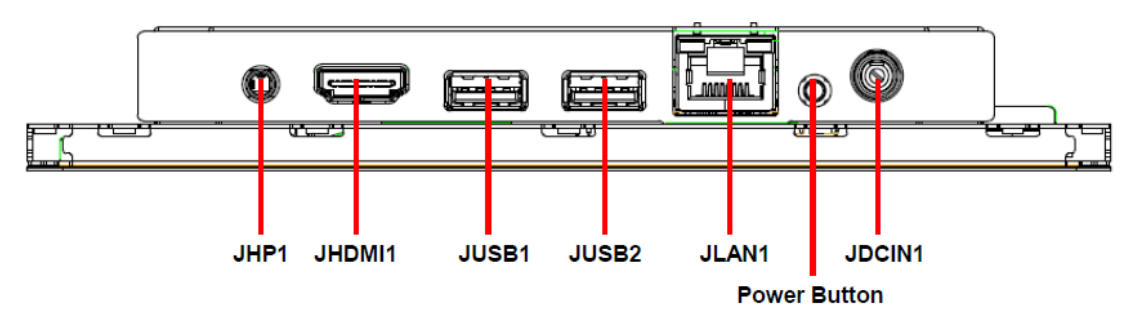

## 1.4.3 Left View

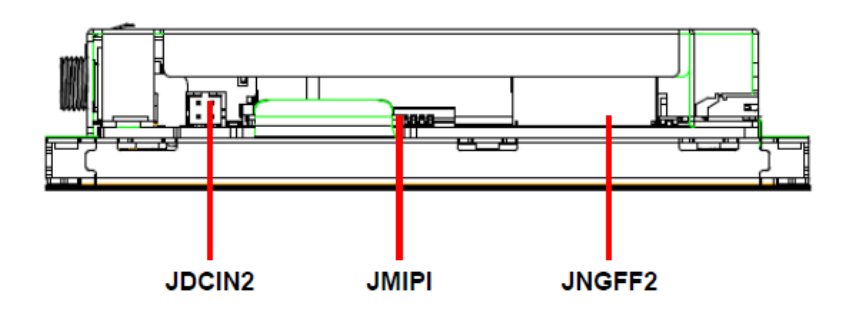

## 1.4.4 Right View

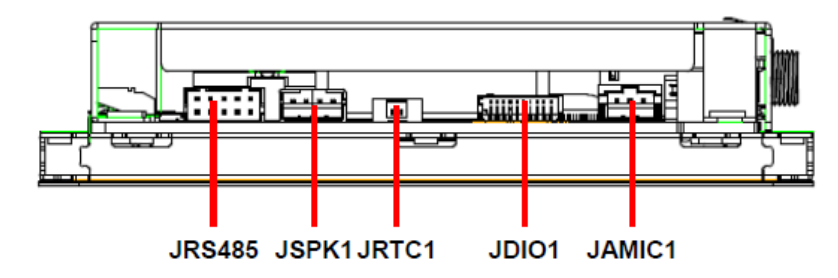

## 1.4 System Dimensions

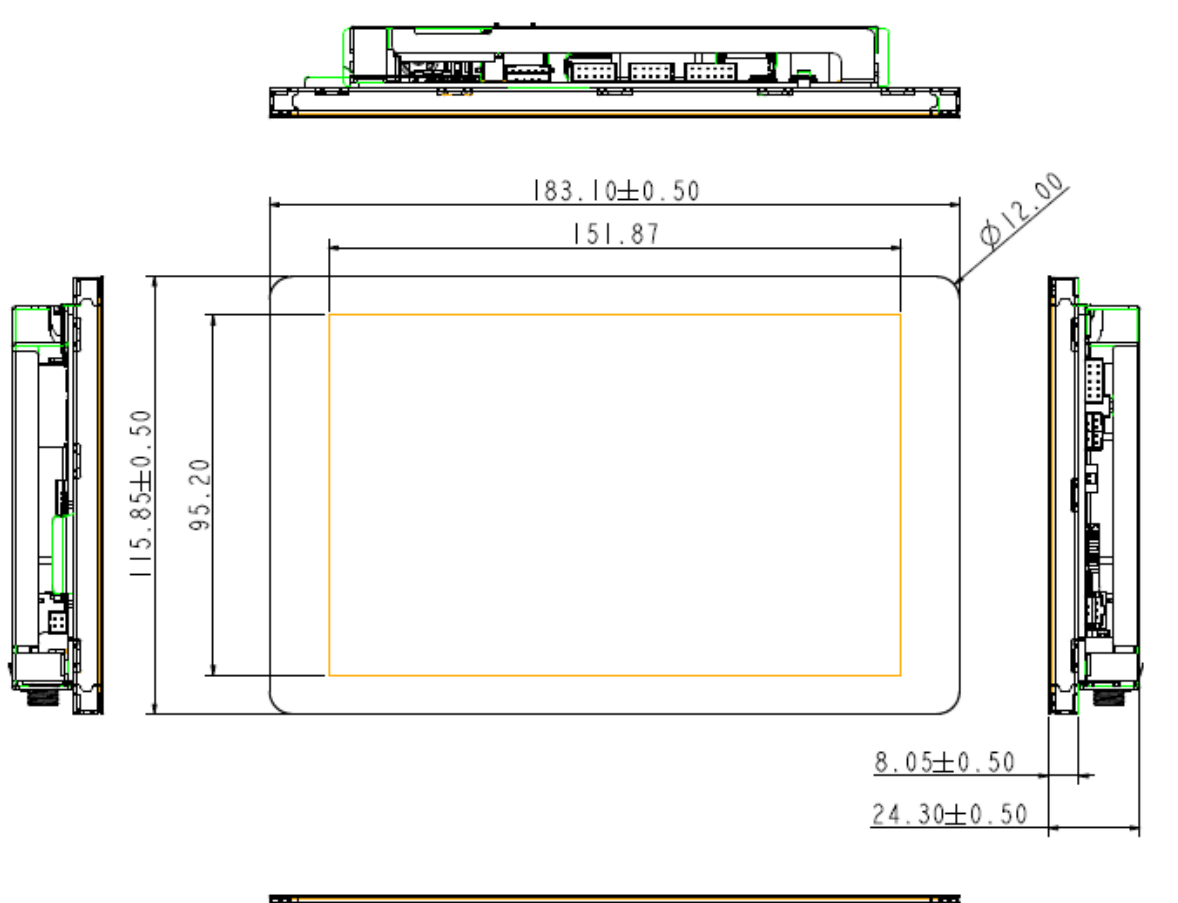

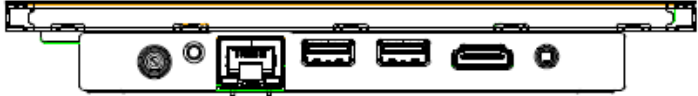

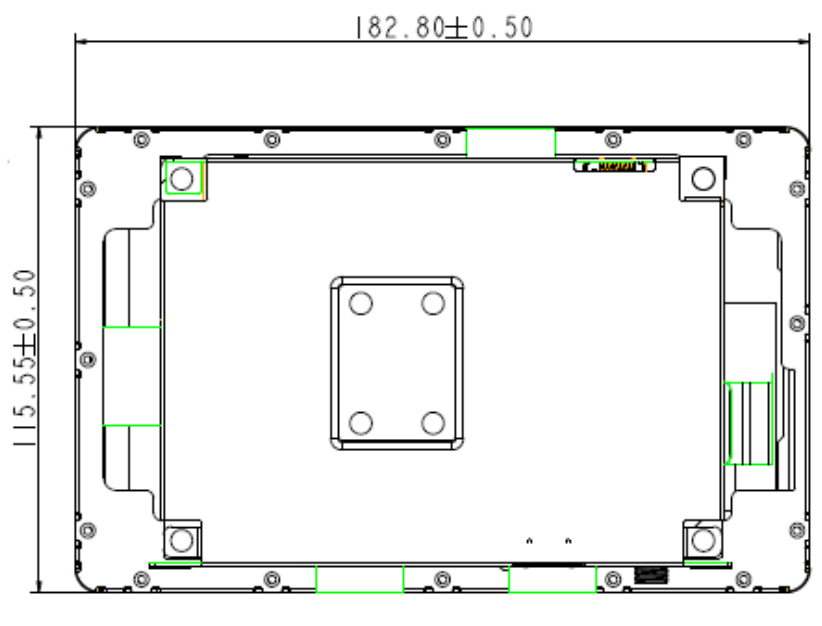

(Unit: mm)

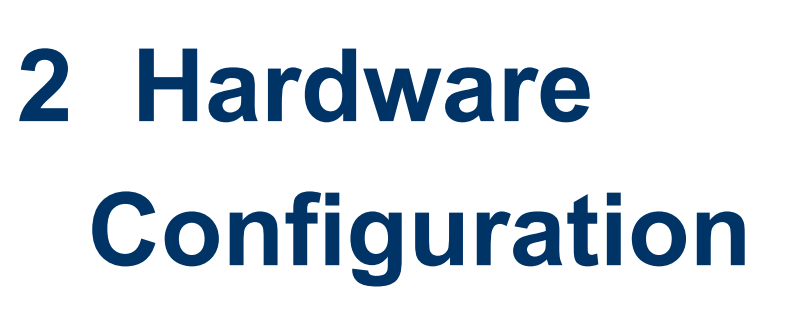

For advanced information, please refer to:

1- JRX12 Motherboard included in this manual.

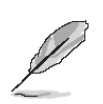

Note: If you need more information, please visit our website:

www.bcmcom.com

## 2.1 Powering On the System

To power on the system, follow the steps below.

Step 1: Connect the power cord to the power adapter. Connect the other end of the power cord to a power source. Ensure to connect the power cord to a socket-outlet with earthing connection.

Step 2: Connect the power adapter to the power connector of the product.

Step 3: Locate the power button on the product.

Step 4: Switch on the power button can turn on the system. Keep holding the power button on can force shutdown the PC.

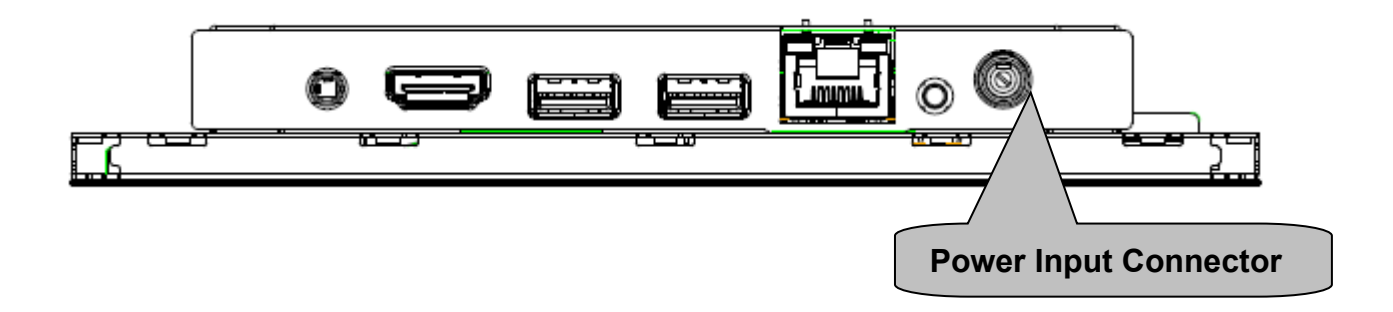

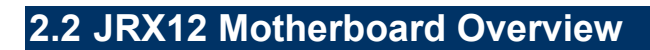

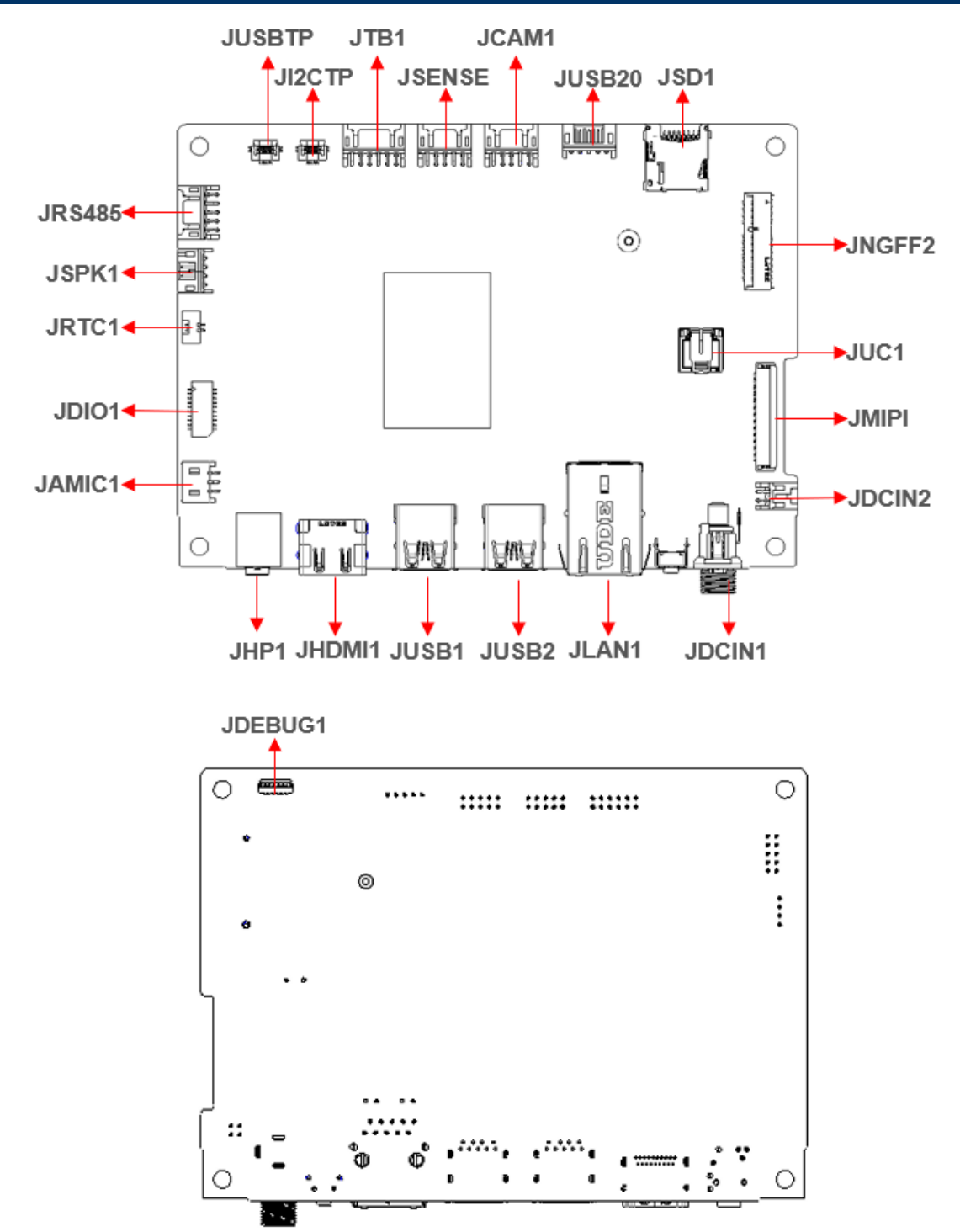

## 2.3 JRX12 Jumper and Connector List

You can configure your board to match the needs of your application by setting jumpers. A jumper is the simplest kind of electric switch.

It consists of two metal pins and a small metal clip (often protected by a plastic cover) that slides over the pins to connect them. To "close" a jumper you connect the pins with the clip. To "open" a jumper you remove the clip. Sometimes a jumper will have three pins, labeled 1, 2, and 3. In this case, you would connect either two pins.

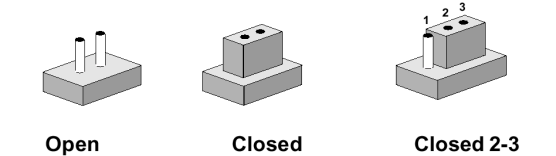

The jumper settings are schematically depicted in this manual as follows:

| 0 0  |        | 1 2 3<br>O <b>D-0</b> |
|------|--------|-----------------------|
| Open | Closed | Closed 2-3            |

A pair of needle-nose pliers may be helpful when working with jumpers.

Connectors on the board are linked to external devices such as hard disk drives, a keyboard, or floppy drives. In addition, the board has a number of jumpers that allow you to configure your system to suit your application.

If you have any doubts about the best hardware configuration for your application, contact your local distributor or sales representative before you make any changes.

| Connectors |                               |                             |  |  |
|------------|-------------------------------|-----------------------------|--|--|
| Label      | Function                      | Note                        |  |  |
| JUSBTP     | USB Touch connector           |                             |  |  |
| JI2CTP     | I2C connector                 |                             |  |  |
| JAMIC1     | A-MIC connector               | 3 x 1 wafer, pitch 2.00 mm  |  |  |
| JDIO1      | General purpose I/O connector | 10 x 2 wafer, pitch 1.00 mm |  |  |
| JRTC1      | RTC battery connector         | 2 x 1 wafer, pitch 1.25 mm  |  |  |
| JSPK1      | Speaker interface             | 4 x 1 wafer, pitch 2.00 mm  |  |  |
| JRS485     | RS-485 connector              | 5 x 2 wafer, pitch 2.00 mm  |  |  |
| JTB1       | Touch button board connector  | 6 x 2 wafer, pitch 2.00 mm  |  |  |
| JSENSE     | Sensor connector              | 5 x 2 wafer, pitch 2.00 mm  |  |  |
| JCAM1      | Camera connector              | 5 x 2 wafer, pitch 2.00 mm  |  |  |
| JUSB20     | USB connector                 | 1 x 5P pitch 2.0 wafer      |  |  |

The following tables list the function of each of the board's jumpers and connectors.

## OFT07W-ADLN

| JSD1     | Micro SD card slot       | 1 x Micro SD slot             |
|----------|--------------------------|-------------------------------|
| JNGFF2   | M.2 E-Key                | 1 x M.2 2230 Key E            |
| JUC1     | BIOS ROM Socket          |                               |
| JMIPI    | MIPI Port                | 40 x 1 FPC, pitch 0.30 mm     |
| JDCIN2   | DC Power-in connector    | 2 x 2P pitch wafer            |
|          | DC Bower in connector    | 1 x 12V~24V wide range x 5A ; |
| JDCINI   | DC Power-III connector   | lock jack                     |
| JLAN1    | RJ-45 Ethernet connector | 1 x 10/100/1000 Mbps          |
| JUSB1/2  | USB 3.0 connector        | 2 x type A                    |
|          |                          | 1 x type A 2.0a up to         |
| JUDIAILI | HDMI connector           | 4096x2304@60fps               |
| JHP1     | Audio line-out connector | 1 x TRS, LEFT/RIGHT/GROUND    |

## 2.4 JRX12 Jumpers & Connectors settings

## 2.4.1 A-MIC connector (JAMIC1)

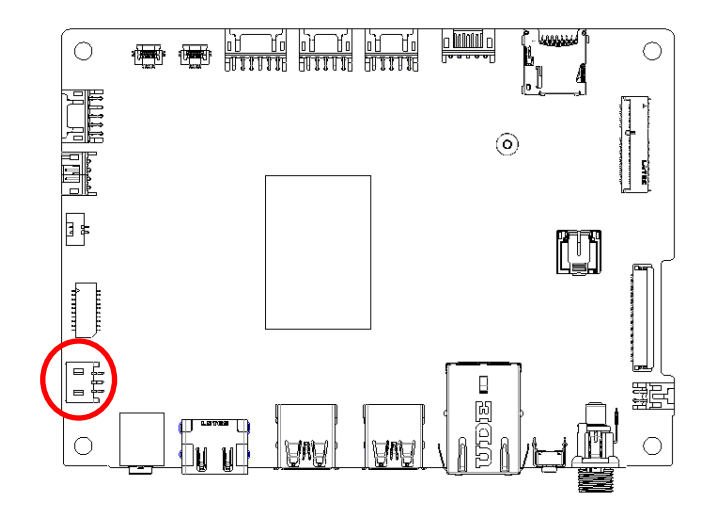

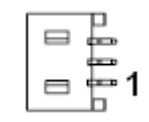

| Signal  | PIN |
|---------|-----|
| MIC_JD# | 3   |
| AMIC_IN | 2   |
| GNDA    | 1   |

## 2.4.2 General purpose I/O connector (JDIO1)

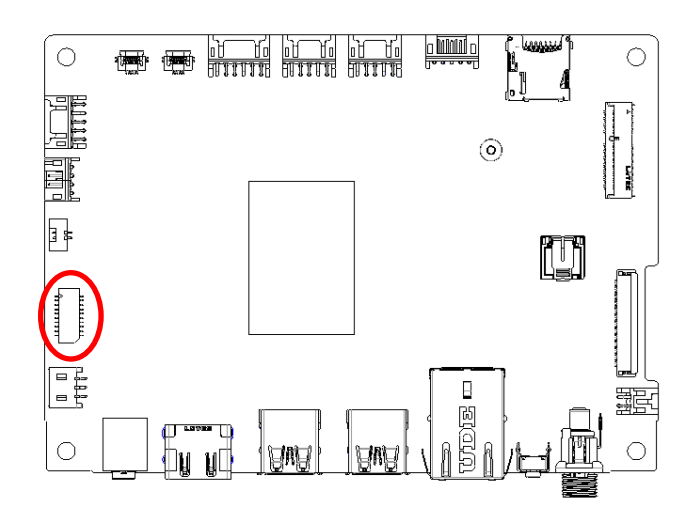

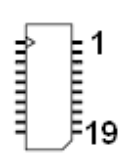

| Signal       | PIN | PIN | Signal       |
|--------------|-----|-----|--------------|
| DIO_GP20     | 2   | 1   | DIO_GP10     |
| DIO_GP21     | 4   | 3   | DIO_GP11     |
| DIO_GP22     | 6   | 5   | DIO_GP12     |
| DIO_GP23     | 8   | 7   | DIO_GP13     |
| DIO_GP24     | 10  | 9   | DIO_GP14     |
| DIO_GP25     | 12  | 11  | DIO_GP15     |
| DIO_GP26     | 14  | 13  | DIO_GP16     |
| DIO_GP27     | 16  | 15  | DIO_GP17     |
| I2C_1_LV_SCL | 18  | 17  | I2C_1_LV_SDA |
| GND          | 20  | 19  | +V5S_DIO     |

## OFT07W-ADLN

## 2.4.3 RTC Battery connector (JRTC1)

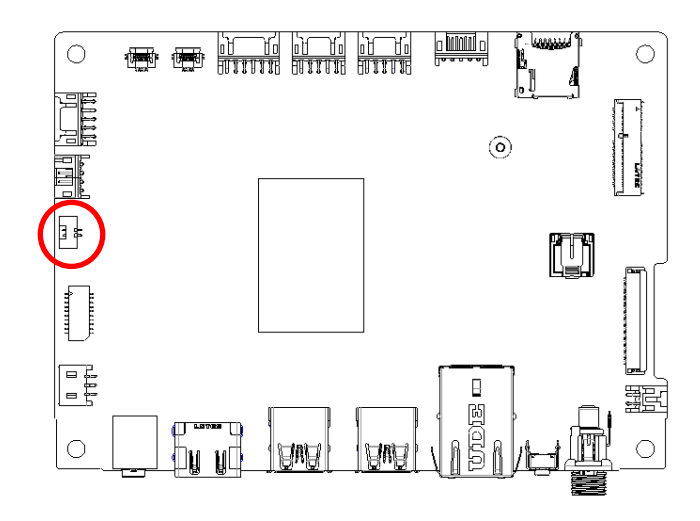

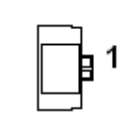

| Signal   | PIN |
|----------|-----|
| +RTCBATT | 1   |
| GND      | 2   |

## 2.4.4 Speaker connector (JSPK1)

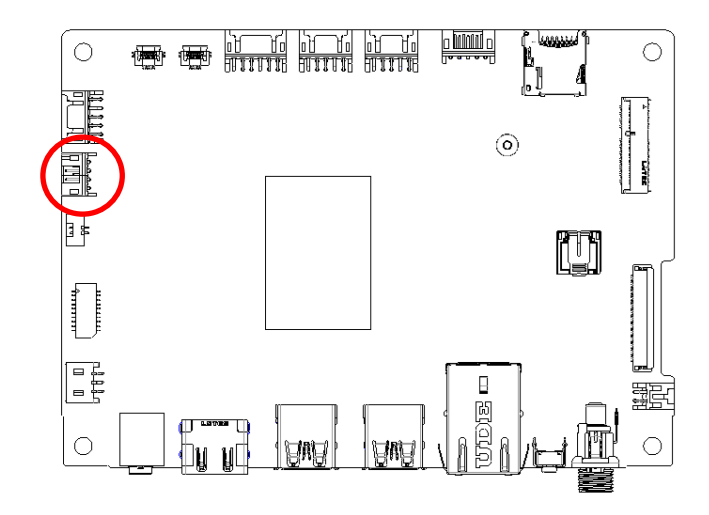

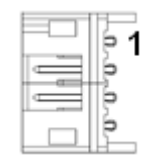

| Signal | PIN |
|--------|-----|
| SPK_L+ | 1   |
| SPK_L- | 2   |
| SPK_R+ | 3   |
| SPK_R- | 4   |

## 2.4.5 RS232/RS-485 connector (JRS485)

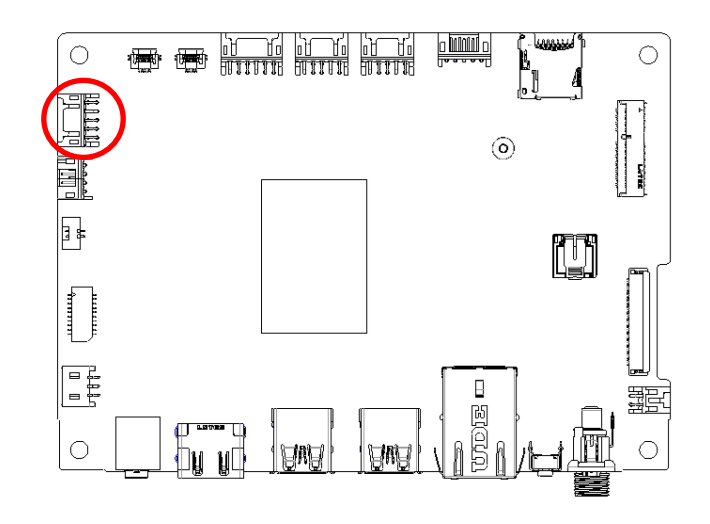

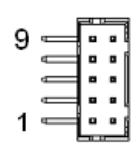

| Signal | PIN | PIN | Signal  |
|--------|-----|-----|---------|
| GND    | 9   | 10  | GND     |
| NC     | 7   | 8   | NC      |
| +3.3V  | 5   | 6   | NC      |
| 485TX+ | 3   | 4   | 232-RXD |
| 485TX- | 1   | 2   | 232-TXD |

## 2.4.6 I2C connector (JI2CTP)

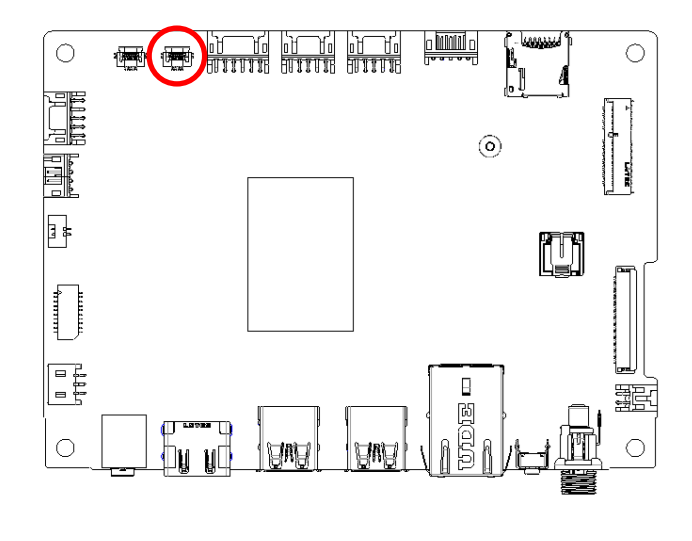

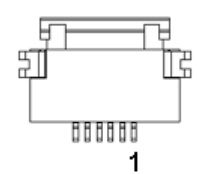

| Signal       | PIN |
|--------------|-----|
| TOUCH_RST#_R | 1   |
| I2C_5_SDA_R  | 2   |
| I2C_5_SCL_R  | 3   |
| TOUCH_INT#_R | 4   |
| GND          | 5   |
| +3.3VA_I2CTP | 6   |

### OFT07W-ADLN

## 2.4.7 USB Touch connector (JUSBTP)

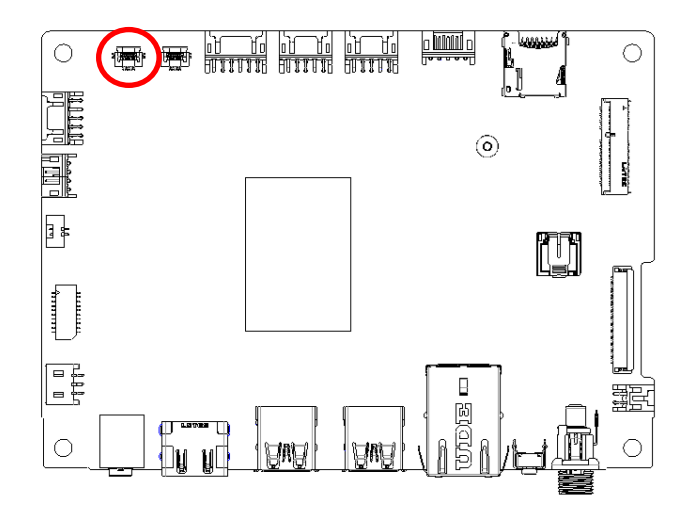

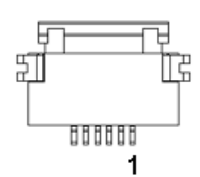

| Signal      | PIN |
|-------------|-----|
| +5V_TOUCH   | 1   |
| USB2_P5_N_L | 2   |
| USB2_P5_P_L | 3   |
| GND         | 4   |
| GND         | 5   |
| NC          | 6   |

## 2.4.8 Touch button board connector (JTB1)

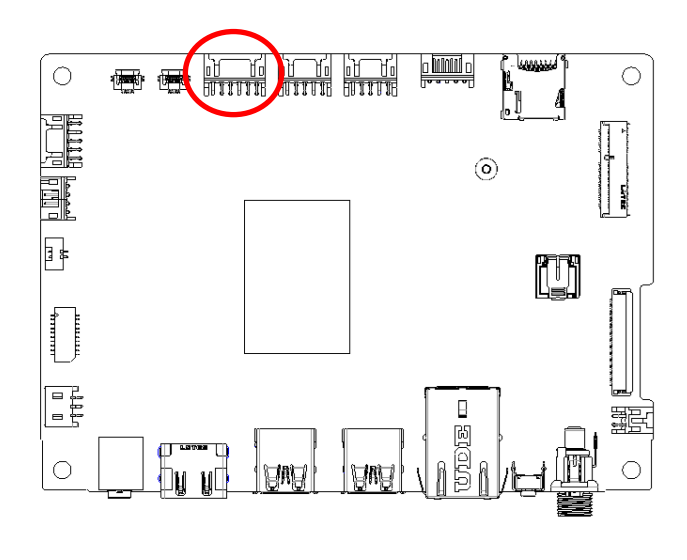

|   | Î  | Î | Î | Î | Î | Î |   |
|---|----|---|---|---|---|---|---|
| ľ | 0  | • |   |   |   |   | 1 |
|   |    | _ | • |   |   |   | l |
|   | 11 |   |   |   |   | 1 |   |

| Signal       | PIN | PIN | Signal         |
|--------------|-----|-----|----------------|
| GND          | 2   | 1   | +PWR_JTB1 (5V) |
| BU1_TV_3V    | 4   | 3   | RSTBTN         |
| VOL_DOWN_3V  | 6   | 5   | VOL_UP_3V      |
| BU_BR+_3V    | 8   | 7   | PWRBTN_3V      |
| BU7_3V       | 10  | 9   | BU_BR3V        |
| LED_ORANGE_R | 12  | 11  | LED_GREEN_R    |

## 2.4.9 Sensor connector (JSENSE)

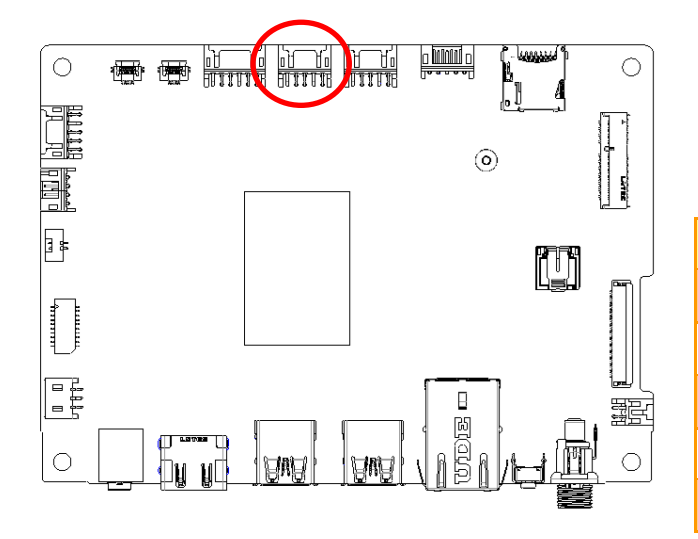

| Signal              | PIN | PIN | Signal              |  |  |
|---------------------|-----|-----|---------------------|--|--|
| +3VS_SEN_CONN       | 9   | 10  | +3VS_SEN_CONN       |  |  |
| I2C_1_SCL_3.3V_CONN | 7   | 8   | I2C_0_SCL_3.3V_CONN |  |  |
| I2C_1_SDA_3.3V_CONN | 5   | 6   | I2C_0_SDA_3.3V_CONN |  |  |
| SENSE1_IRQ          | 3   | 4   | SENSE0_IRQ          |  |  |
| GND                 | 1   | 2   | GND                 |  |  |

2.4.10 Camera connector (JCAM1)

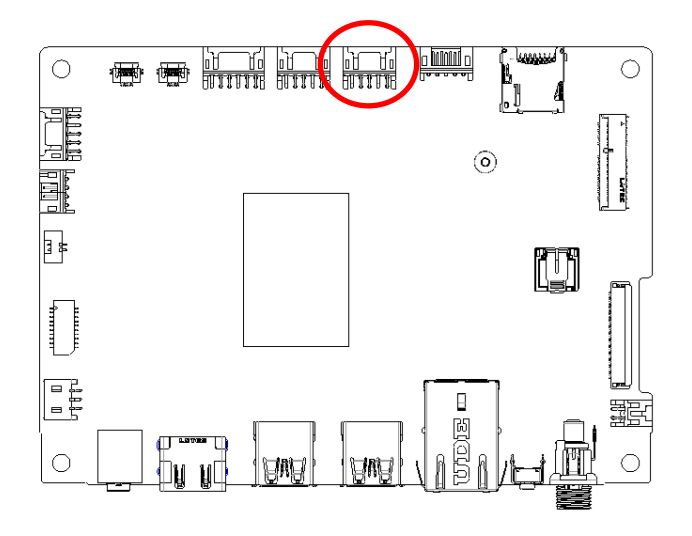

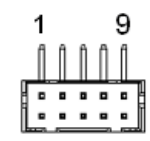

| Signal      | PIN | PIN | Signal         |
|-------------|-----|-----|----------------|
| +CAM_VCC    | 9   | 10  | +DMIC_VCC      |
| USB2_P6_N_R | 7   | 8   | CAM_DMIC_CLK_R |
| USB2_P6_P_R | 5   | 6   | CAM_DMIC_DAT_R |
| GND         | 3   | 4   | GND            |
| GND         | 1   | 2   | GND            |

## OFT07W-ADLN

## 2.4.11 USB Touch connector (JUSB20)

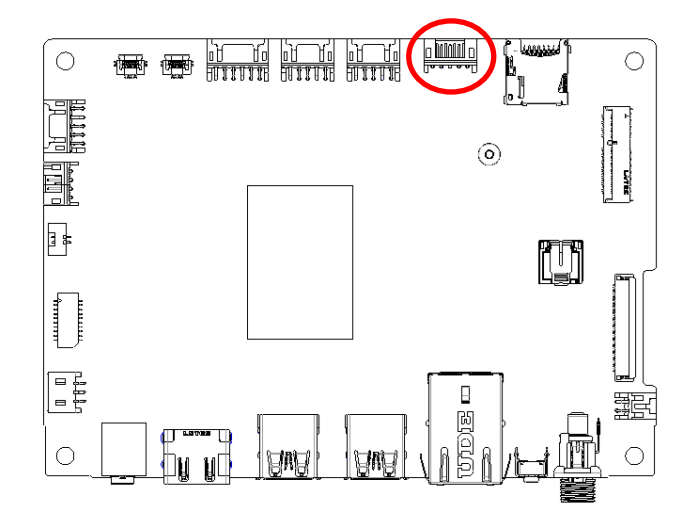

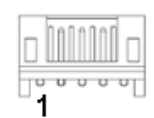

| Signal      | PIN |
|-------------|-----|
| +5V_USB     | 5   |
| USB2_P4_N_R | 4   |
| USB2_P4_P_R | 3   |
| GND         | 2   |
| GND         | 1   |

# 3. Drivers Installation

All the drivers are available on BCM website (<u>https://www.bcmcom.com</u>). Type the model name and press Enter to find all the relevant software, utilities, and documentation.

### Note:

The panel PC with projected capacitive type touchscreen and Windows 10 (or later) OS does not require touch driver installation. This is because there is a HID touch digitizer built-in driver in Windows 10 or later.

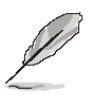

**Note**: Installation procedures and screen shots in this section are for your reference and may not be exactly the same as shown on your screen.

## 4.1 Install Chipset Driver

All drivers can be found on the BCM Website: <u>www.bcmcom.com</u>.

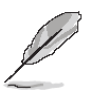

**Note:** The installation procedures and screen shots in this section are based on Windows 10 operation system. If the warning message appears while the installation process, click Continue to go on.

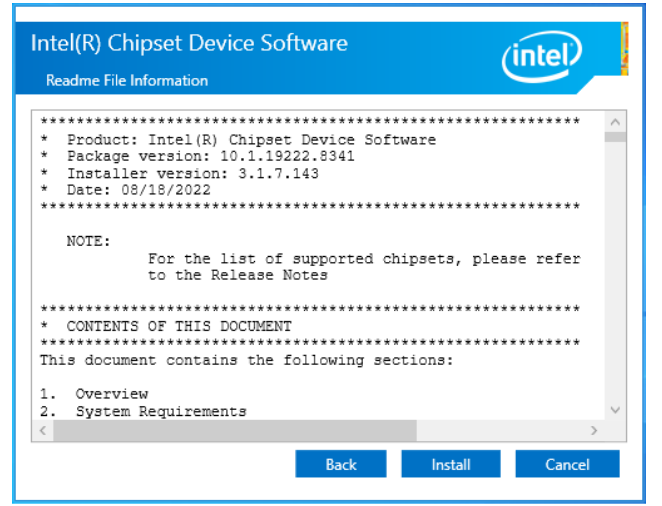

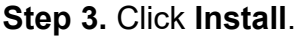

| Intel(R) Chipset Device Software                                         | Intel(R) Chipset Device Software                               |
|--------------------------------------------------------------------------|----------------------------------------------------------------|
| You are about to install the following product:                          | You have successfully installed the following product:         |
| Intel(R) Chipset Device Software                                         | Intel(R) Chipset Device Software                               |
| It is strongly recommended that you exit all programs before continuing. | You must restart this computer for the changes to take effect. |
| Press Next to continue, or press Cancel to exit the setup program.       |                                                                |
|                                                                          |                                                                |
|                                                                          |                                                                |
|                                                                          |                                                                |
|                                                                          |                                                                |
|                                                                          |                                                                |
|                                                                          | View Log Files                                                 |
| Next Cancel                                                              | Restart Now Restart Later                                      |
|                                                                          |                                                                |

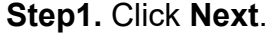

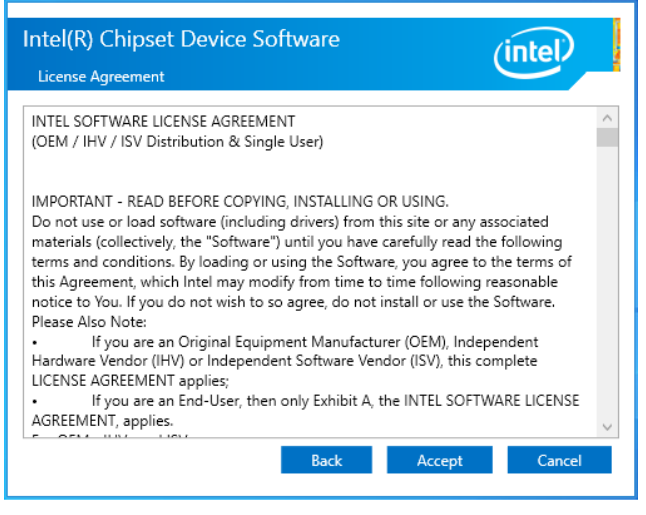

Step 2. Click Accept.

Step 4. Click Restart.

## 4.2 Install VGA Driver

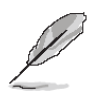

**Note:** The installation procedures and screen shots in this section are based on Windows 10 operation system. If the warning message appears while the installation process, click Continue to go on.

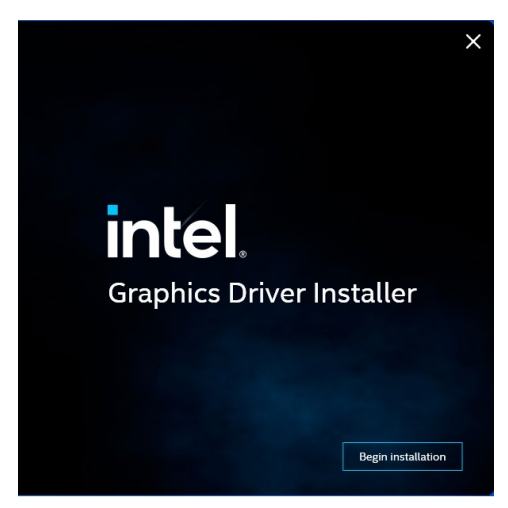

Step 1. Click Begin installation.

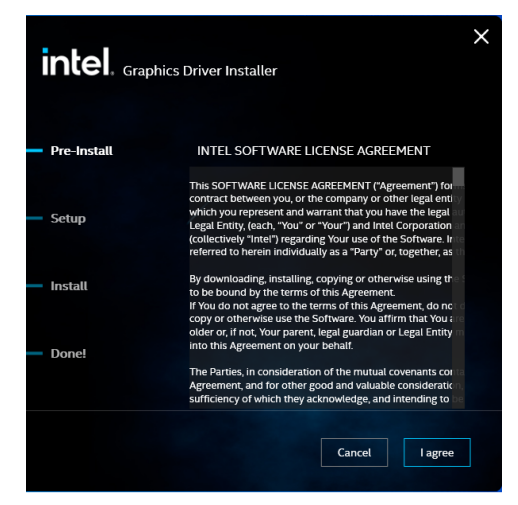

Step 2. Click I agree.

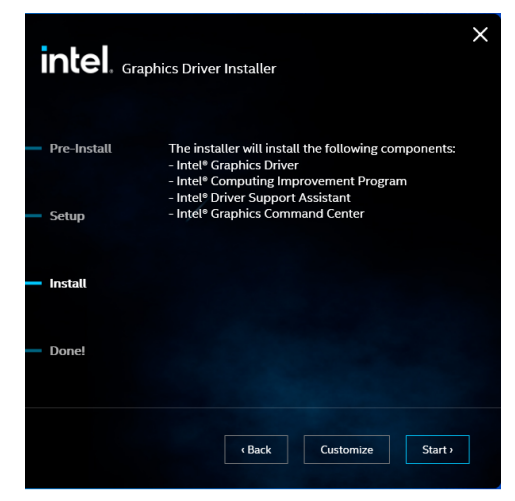

Step 3. Click Start.

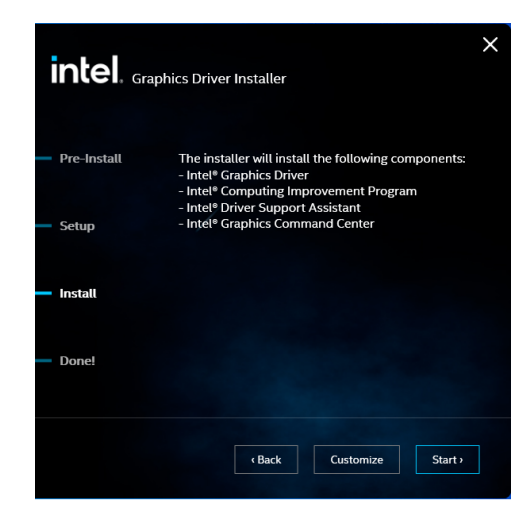

Step 4. Installing.

| intel. Grap | hics Driver Installer v1.0#207                                           |
|-------------|--------------------------------------------------------------------------|
| Pre-Install | Installation complete!                                                   |
| - Setup     | You need to restart your system in order to<br>apply the driver changes. |
| — Install   |                                                                          |
| Done!       | Show details                                                             |
|             | Finish Reboot Required                                                   |

Step 5. Click Finish to complete setup.

## 4.3 Install ME Driver

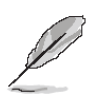

Note: The installation procedures and screen shots in this section are based on Windows 10 operation system. If the warning message appears while the installation process, click Continue to go on.

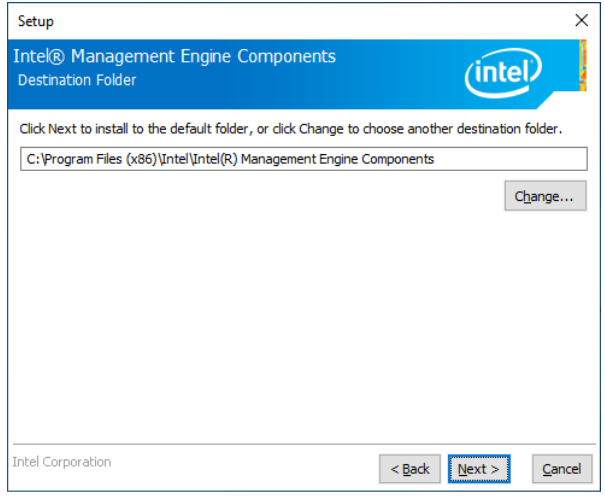

## Step 3. Click Next.

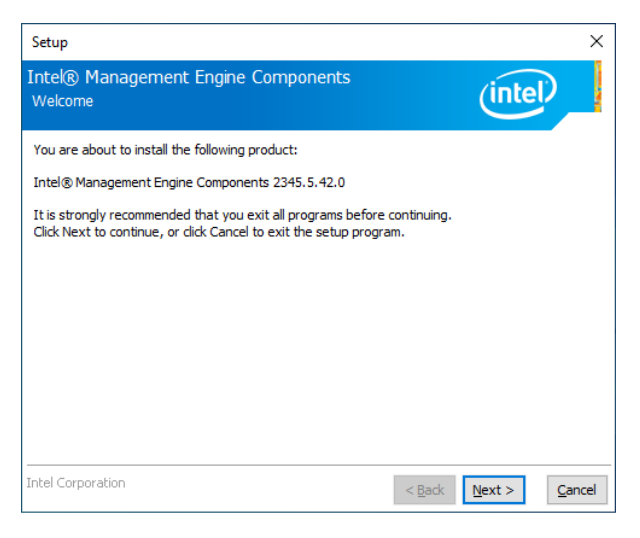

Step 1. Click Next to continue setup.

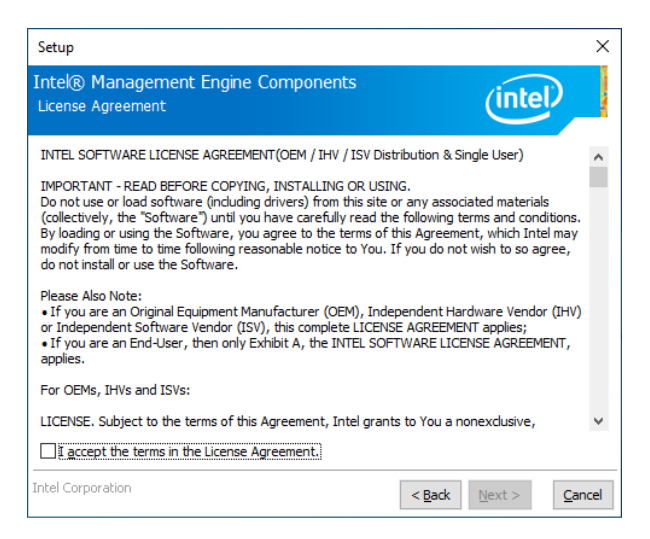

Setup Intel® Management Engine Components (intel) Completion You have successfully installed the following components: - Intel® Management Engine Interface - Intel® Dynamic Application Loader - Intel® Trusted Connect Service intel Corporation <<u>B</u>ack <u>N</u>ext > <u>F</u>inish

X

Step 4. Click Finish to complete setup.

## Step 2. Click Next.

## 4.4 Install Audio Driver

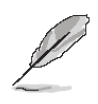

**Note:** The installation procedures and screen shots in this section are based on Windows 10 operation system.

| Directory:                                      | C:\RtkUWP_1                                  | 1.48.315.0_x6                                   | 4_bundle_Re                          | LeaseSign.appxupload_Windows10_PreinstallKit                                                                                                    |
|-------------------------------------------------|----------------------------------------------|-------------------------------------------------|--------------------------------------|----------------------------------------------------------------------------------------------------|
| lode                                            | Lasti                                        | driteTime                                       | Length                               | Name                                                                                                    |
|                                                 | 12/1/2022                                    | 4.29 AM                                         |                                      | AURTOR test                                                                                                    |
| a                                               | 12/1/2023                                    | 4.30 AM                                         | 0774590                              | 6601220560d7451a07441259bb6657d6_500vbund1a                                                                                                    |
|                                                 | 12/1/2023                                    | 4-38 AM                                         | 2743                                 | ff01330a69d7451e87441258bbf6a7df Licensel xml                                                                                                    |
|                                                 | 12/1/2023                                    | 4:38 AM                                         | 1573592                              | Microsoft VCLibs 140 00 14 0 32530 0 arm64 Swekyb3d8bbwe appy                                                                                                   |
|                                                 | 12/1/2023                                    | 4:38 AM                                         | 835857                               | Microsoft VCLibs 149.00 14.0.32530.0 arm Suekyb3d8bbue.appx                                                                                                    |
| a                                               | 12/1/2023                                    | 4:38 AM                                         | 893921                               | Microsoft.VCLibs.140.00 14.0.32530.0 x64 8wekyb3d8bbwe.appx                                                                                                    |
| -<br>a                                          | 12/1/2023                                    | 4:38 AM                                         | 761432                               | Microsoft.VCLibs.140.00 14.0.32530.0 x86 8wekyb3d8bbwe.appx                                                                                                    |
| a                                               | 12/1/2023                                    | 4:38 AM                                         |                                      | MPAP ff01330a69d7451e87441258bbf6a7df 001.provxm1                                                                                                    |
| S C:\RtkUWP_1<br>S C:\RtkUWP_1<br>.00_14.0.3253 | L.48.315.0_x6<br>L.48.315.0_x6<br>30.0_x648m | 54_bundle_Rel<br>54_bundle_Rel<br>ekyb3d8bbwe.a | easeSign.app<br>easeSign.app<br>ppx" | xxupload_Windows10_PreinstallKit><br>xxupload_Windows10_PreinstallKit><br>Add-AppxPackage -Path "Wicrosoft.VCLibs                                               |
| S C:\RtkUWP_1<br>ackagepath:"f                  | 1.48.315.0_x6<br>FF01330a69d74               | 54_bundle_Rel<br>\$51e87441258b                 | easeSign.ap<br>bf6a7df.app           | pxupload_Windows10_PreinstallKit> <mark>dism</mark> /online /add-provisionedappxpackag<br>kbundle" /licensepath:"ff0l330a69d7451e87441258bbf6a7df_Licensel.xml" |

Step 3. Installing.

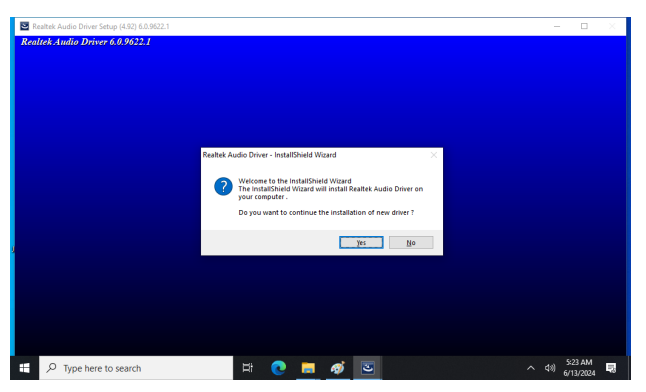

Step 1. Click YES.

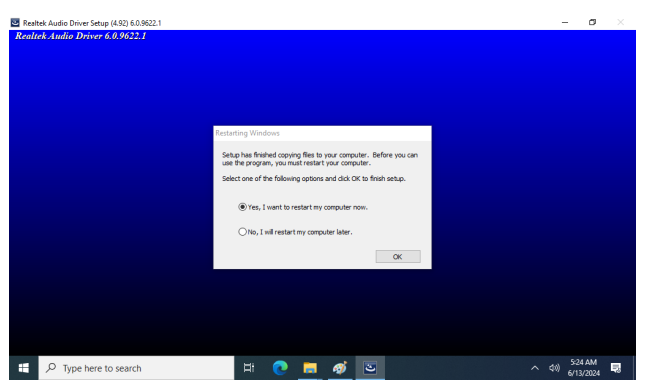

Step 2. Click OK.

## 4.5 Install LAN Driver

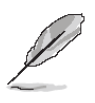

**Note:** The installation procedures and screen shots in this section are based on Windows 10 operation system. If the warning message appears while the installation process, click Continue to go on.

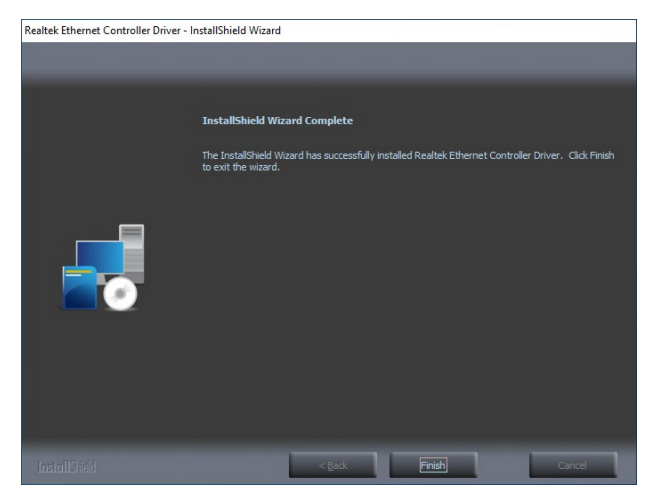

Step 3. Click Finish to complete setup.

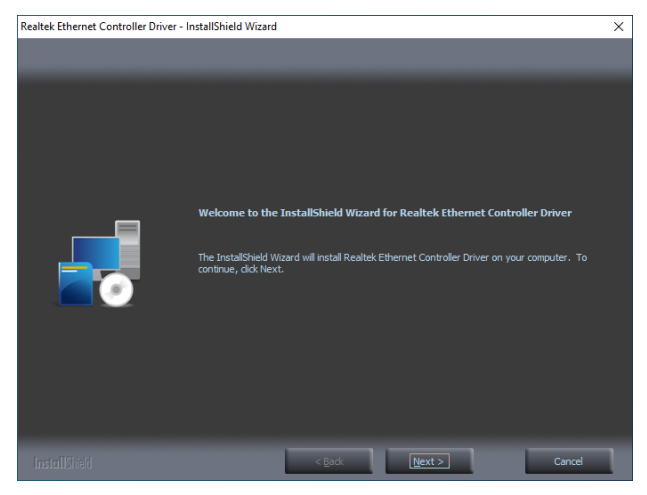

Step 1. Click Install Drivers and Software.

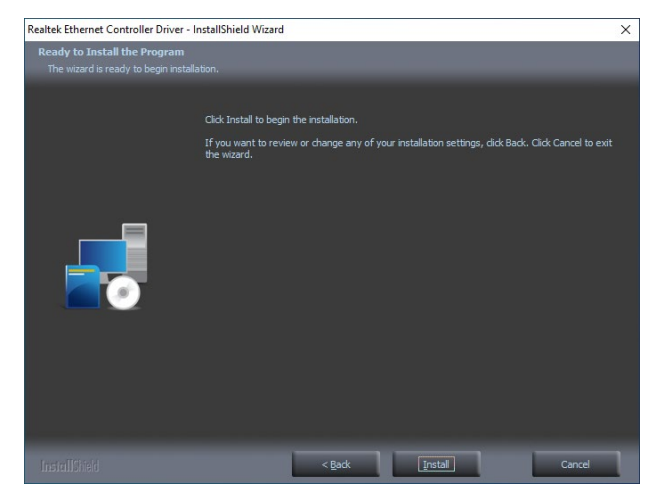

Step 2. Click Next.

## 4.6 Install Bluetooth Driver

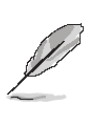

**Note:** The installation procedures and screen shots in this section are based on Windows 10 operation system. If the warning message appears while the installation process, click Continue to go on.

| Name                                               | Date modified       | Туре                      | Size |
|----------------------------------------------------|---------------------|---------------------------|------|
| <b>1</b> x64                                       | 2/3/2025 7:55 PM    | File folder               |      |
| evcon                                              | 10/20/2021 5:17 PM  | Application               | 99 K |
| 🐁 InstallDriver                                    | 10/20/2021 5:17 PM  | Windows Command Script    | 2 K  |
| Reli Type: Windows Command Script<br>Size: 1.54 KB | 12/31/2021 10:38 AM | Text Document             | 58 K |
| 📓 scri Date modified: 10/20/2021 5:17 PM           | 10/20/2021 5:17 PM  | Windows PowerShell Script | 2 K  |
| 🐁 UninstallDriver                                  | 10/20/2021 5:17 PM  | Windows Command Script    | 2 K  |

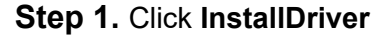

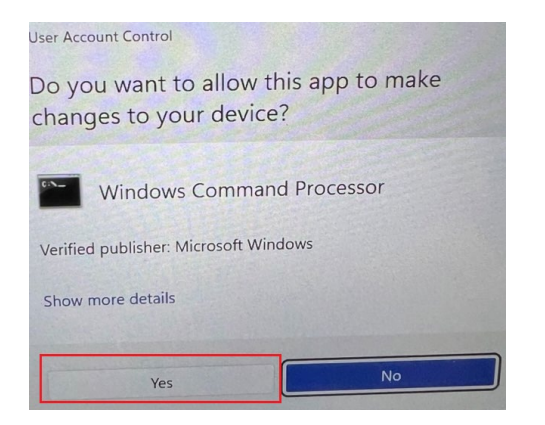

Step 2. Select 'Yes' at the prompt.

|            |                       |                |             |                   |   | _ |
|------------|-----------------------|----------------|-------------|-------------------|---|---|
| Administra | tor: C:\Windows\Syste | em32\cmd.exe   |             |                   | - | 2 |
| *** Batch  | Install Realte        | k Bluetooth F: | ilter Drive | **********        |   |   |
| *** Please | wait a moment         |                |             |                   |   |   |
| Directo    | ory: C:\Program       | Files (x86)\H  | REALTEK     |                   |   |   |
| 1ode       | Last                  | √riteTime      | Length      | Name              |   |   |
| d          | 6/13/2024             | 5:27 AM        |             | Realtek Bluetooth |   |   |
|            |                       |                |             |                   |   |   |
|            |                       |                |             |                   |   |   |
|            |                       |                |             |                   |   |   |
|            |                       |                |             |                   |   |   |
|            |                       |                |             |                   |   |   |
|            |                       |                |             |                   |   |   |
|            |                       |                |             |                   |   |   |
|            |                       |                |             |                   |   |   |
|            |                       |                |             |                   |   |   |
|            |                       |                |             |                   |   |   |
|            |                       |                |             |                   |   |   |

**Step 3.** Installing will auto start and complete in background.

## 4.7 Install GPIO Driver

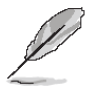

**Note:** The installation procedures and screen shots in this section are based on Windows 10 operation system. If the warning message appears while the installation process, click Continue to go on.

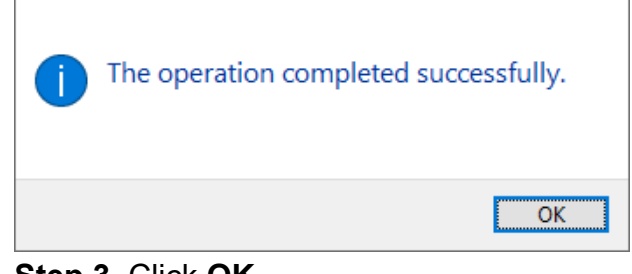

Step 3. Click OK.

| l 2 . ∓ I div64<br>File Home Share View                       |                          |                            | - 0 ×<br>~ 0  |
|---------------------------------------------------------------|--------------------------|----------------------------|---------------|
| ← → × ↑ <mark> </mark> « 2_4_TCA955_GPI0_Win10_64_12.0.21.952 | > TCA955(JGPI01) > drv64 | ✓ Ŏ                        |               |
| Name ^                                                        | Date modified            | Type Size                  |               |
| Decision de la ca955                                          | 12/27/2016 11:19 PM      | Security Catalog 9 KB      |               |
| Disktop / Fall manne                                          | 5/19/2016 9:00 PM        | Setup Information 5 KB     |               |
| Open                                                          | 12/27/2016 11:20 PM      | System file 33 KB          |               |
| Print er01011.dll                                             | 6/17/2013 2:34 PM        | Application exten 1,754 KB |               |
| Install                                                       |                          |                            |               |
| Scan with Microsoft Defender                                  |                          |                            |               |
| 년 Share                                                       |                          |                            |               |
| Open with                                                     |                          |                            |               |
| Give access to                                                |                          |                            |               |
| Restore previous versions                                     |                          |                            |               |
| Send to >                                                     |                          |                            |               |
| Cut                                                           |                          |                            |               |
| Сору                                                          |                          |                            |               |
| Create shortcut                                               |                          |                            |               |
| Delete                                                        |                          |                            |               |
| Rename                                                        |                          |                            |               |
| Properties                                                    |                          |                            |               |
| 4 items 1 item selected 4.23 KB                               |                          |                            |               |
| P Type here to search                                         | H 💽 📻 🧭                  | <i></i>                    | ^ 40) 5:29 AM |

Step 1. Click Install.

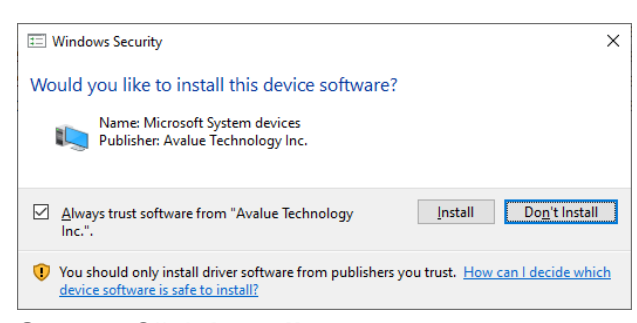

Step 2. Click Install.

## 4.8 Install HID Driver

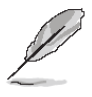

Note: The installation procedures and screen shots in this section are based on Windows 10 operation system. If the warning message appears while the installation process, click Continue to go on.

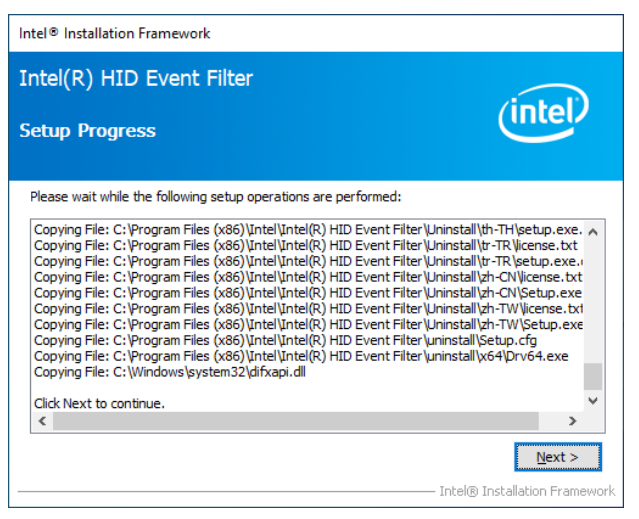

#### Step 3. Click Next.

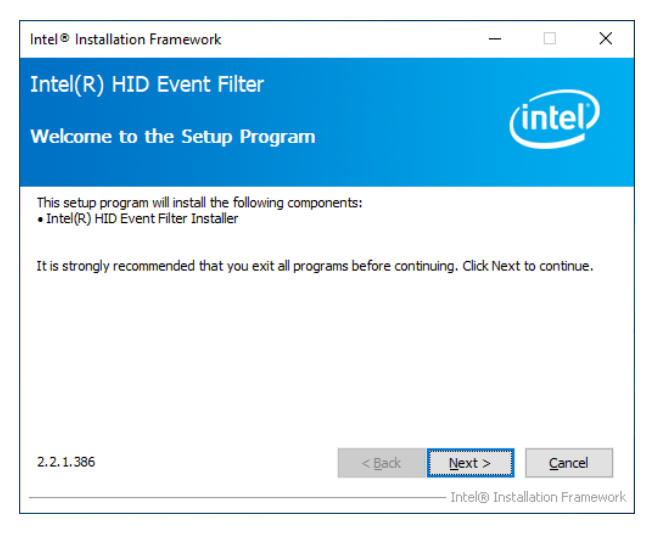

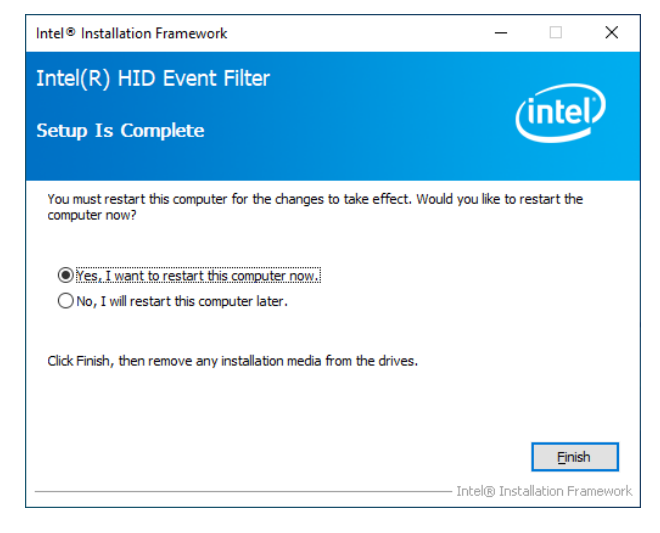

Step 1. Click Next.

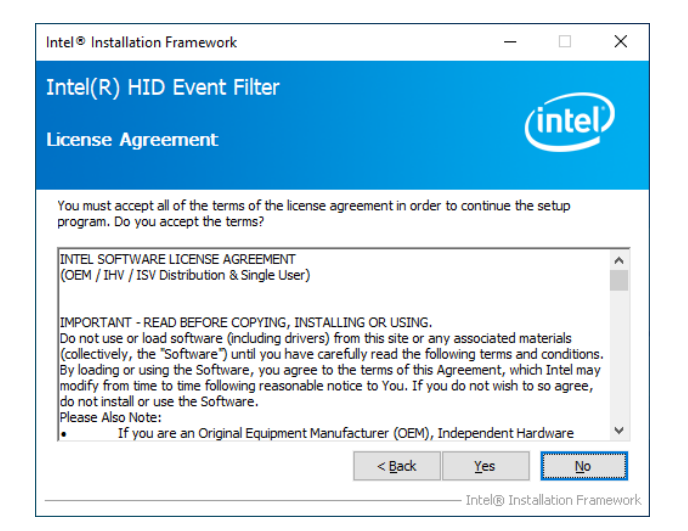

Step 2. Click YES.

Step 4. Click Finish to complete setup.

## 4.9 Install SIO Driver

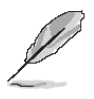

**Note:** The installation procedures and screen shots in this section are based on Windows 10 operation system. If the warning message appears while the installation process, click Continue to go on.

| Setup                                                                                                    | $\times$ |
|----------------------------------------------------------------------------------------------------|----------|
| Intel® Serial IO<br>Readme File Information                                                                                                    |          |
| *  *  Production Version Release *  *  Microsoft Windows* 11 64 bit *  *  Intel(R) Serial IO Driver *  NOTE: This document refers to systems containing the following Intel processors/chipsets: * Alder Lake N Platform * Installation Information * | *        |
| <ul> <li>* This document makes references to products developed by</li> <li>* Intel. There are some restrictions on how these products</li> </ul>                                                                                                    | ~        |
| Intel Corporation < Back Next > Canc                                                                                                    | :el      |

#### Step 3. Click Next.

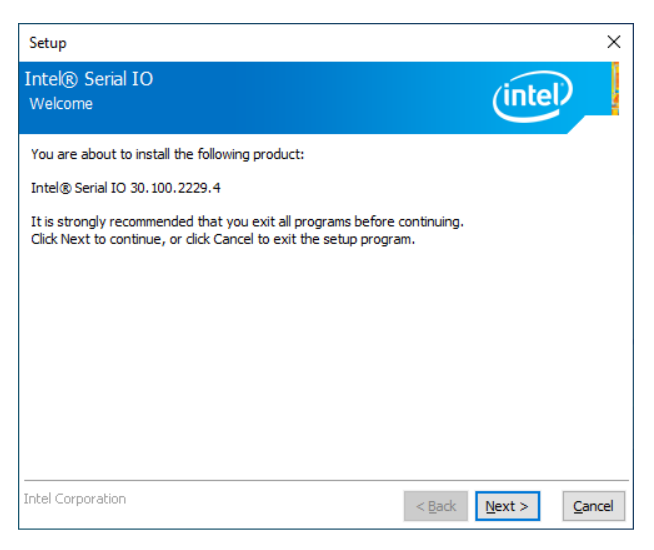

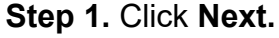

| Setup                                                                                                    | ×                                                                                                    |  |  |  |  |
|----------------------------------------------------------------------------------------------------|----------------------------------------------------------------------------------------------------|--|--|--|--|
| Intel® Serial IO<br>License Agreement                                                                                                    | (intel)                                                                                                    |  |  |  |  |
| This LIMITED DISTRIBUTION LICENSE AGREEMENT ("Agreer<br>and Intel Corporation and its affiliates ("Intel"). It governs Y<br>are accepting this Agreement on behalf of or in conjunction<br>You represent and warrant that You have the authority to b<br>Agreement. By downloading, installing, or using the Material<br>You do not agree, do not use the Materials and destroy all c | nent") is a contract between You<br>Your use of the Materials. If You<br>with Your work for Your employer,<br>ind your employer to this<br>ls, You agree to these terms. If<br>ropies. |  |  |  |  |
| 1. DEFINITIONS.                                                                                                    |                                                                                                    |  |  |  |  |
| 1.1 "Including" means including but not limited to, whether                                                                                                    | or not capitalized.                                                                                                    |  |  |  |  |
| 1.2 "Intel Components" means a hardware component or product designed, developed, sold, or distributed by Intel or its affiliates.                                                                                                    |                                                                                                    |  |  |  |  |
| <ol> <li>1.3 "Materials" means software or other collateral Intel del<br/>Agreement.</li> </ol>                                                                                                    | ivers to You under this                                                                                                    |  |  |  |  |
|                                                                                                    | ¥                                                                                                    |  |  |  |  |
| I accept the terms in the License Agreement.                                                                                                    |                                                                                                    |  |  |  |  |
| Intel Corporation                                                                                                    | < Back Next > Cancel                                                                                                    |  |  |  |  |

Step 2. Click YES.

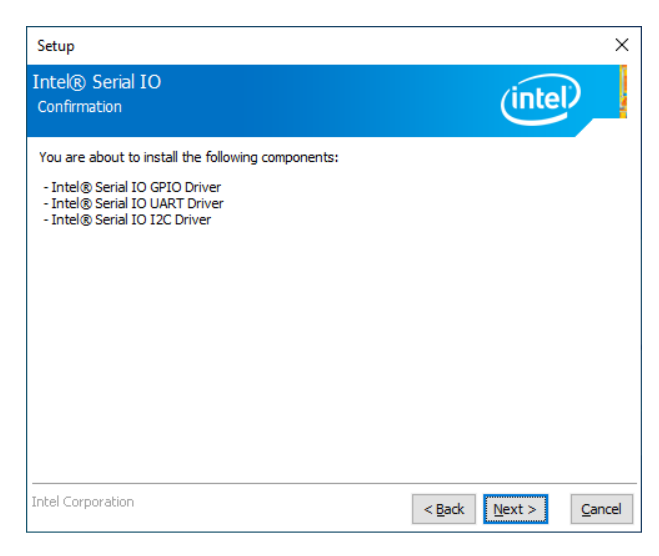

## Step 4. Click Next.

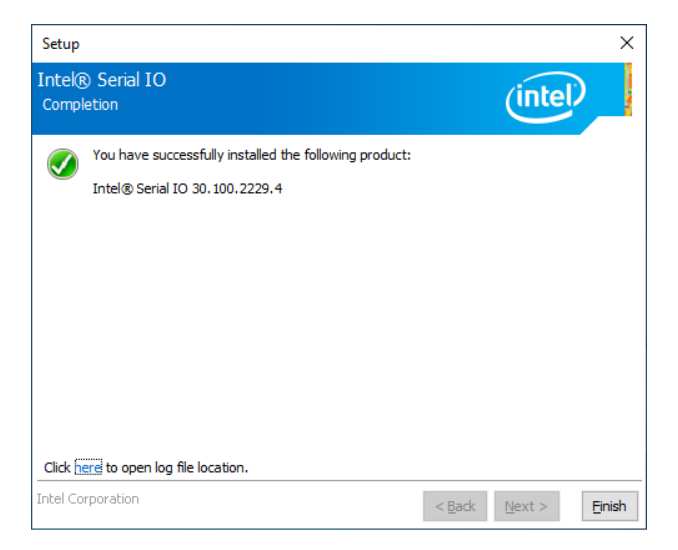

Step 5. Click Finish to complete setup.

## 4.10 Install wifi Driver

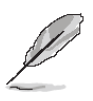

**Note:** The installation procedures and screen shots in this section are based on Windows 10 operation system. If the warning message appears while the installation process, click Continue to go on.

| Realtek PCI-E Wireless LAN WiFi 6 Driver                                 |        | ×       |
|--------------------------------------------------------------------------|--------|---------|
| Setup Status                                                             | j.     | REALTEK |
| The InstallShield Wizard is installing Realtek PCI-E Wireless LAN WiFi 6 | Driver |         |
|                                                                          |        |         |
|                                                                          |        |         |
|                                                                          |        |         |
|                                                                          |        |         |
|                                                                          |        |         |
| InstallShield                                                            |        |         |
|                                                                          |        | Cancel  |

Step 1. Click Next.

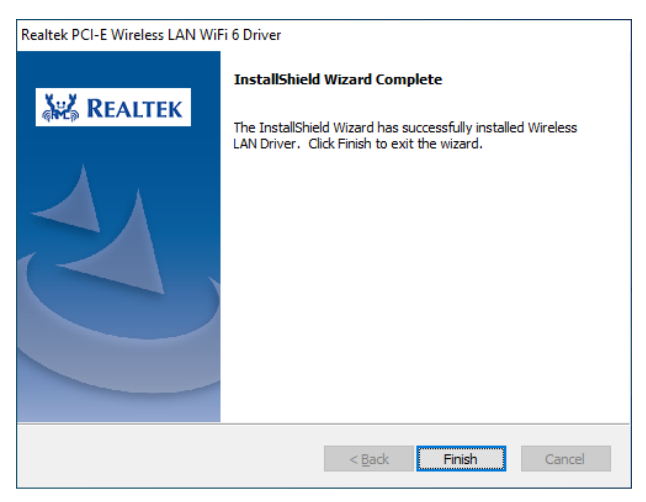

Step 2. Click Finish to complete setup.